# Discover the Benefits of Auto Ramp and Scan Functions

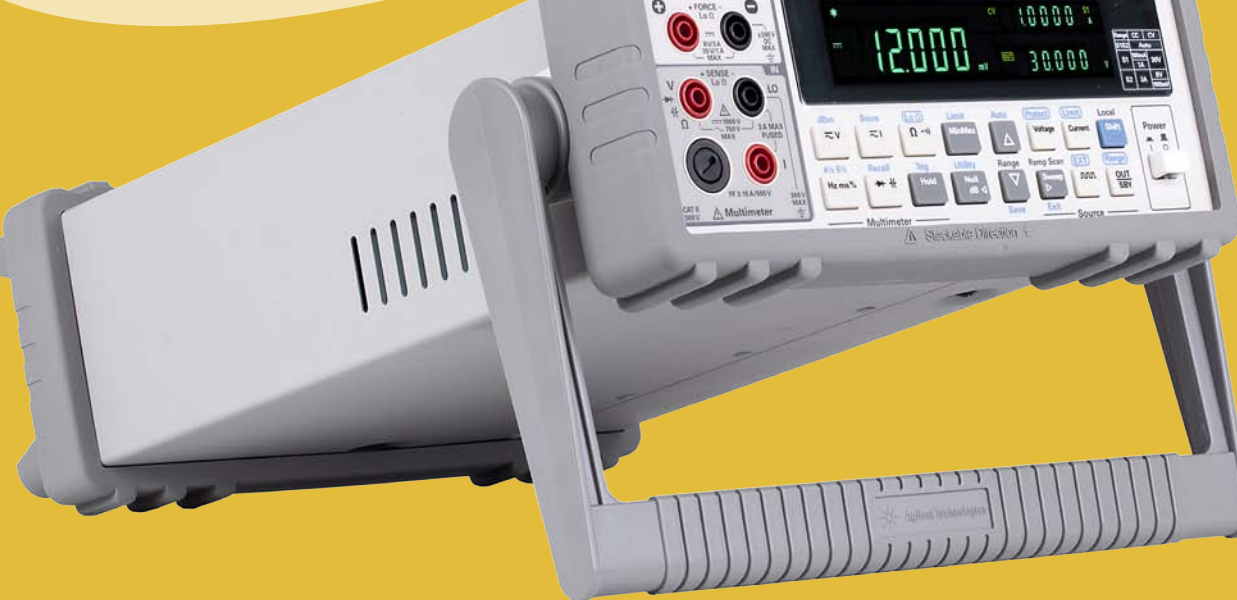

# with the Agilent U3606B Multimeter | DC Power Supply

# Introduction

In many general purpose test and measurement applications, engineers often use a power supply to provide power to devices and use a digital multimeter (DMM) for voltage or current measurements. The engineers also need to perform instrument programming when dealing with sweep voltage/current signals. In this application note, you will discover the advantages of using U3606B's auto ramp and scan features in performing multilevel DC test from the front panel, without any programming required for reliability test and power on/off test. Towards the end of this document, you will also learn how to use the front panel interface to create and store a completed ramp and scan DC bias method.

**Application Note** 

Anticipate \_\_\_\_Accelerate \_\_\_\_Achieve

**Agilent Technologies** 

### What are Ramp and Scan Signal?

The U3606B Multimeter | DC Power Supply is equipped with sweep ramp and scan capability. The ramp function generates ramp signal with length based on input parameters (Figure 1), and the scan function generates a scan signal with length and number of steps based on input parameters (Figure 2).

Both functions are conveniently configurable from the front panel to sweep up to 10,000 steps for ramp and 100 steps for scan, programmable to 105% of full scale.

### **Ramp Signal**

A typical ramp signal length is based on the following parameters:

- · The amplitude end position, and
- · The number of steps required to reach the amplitude end position

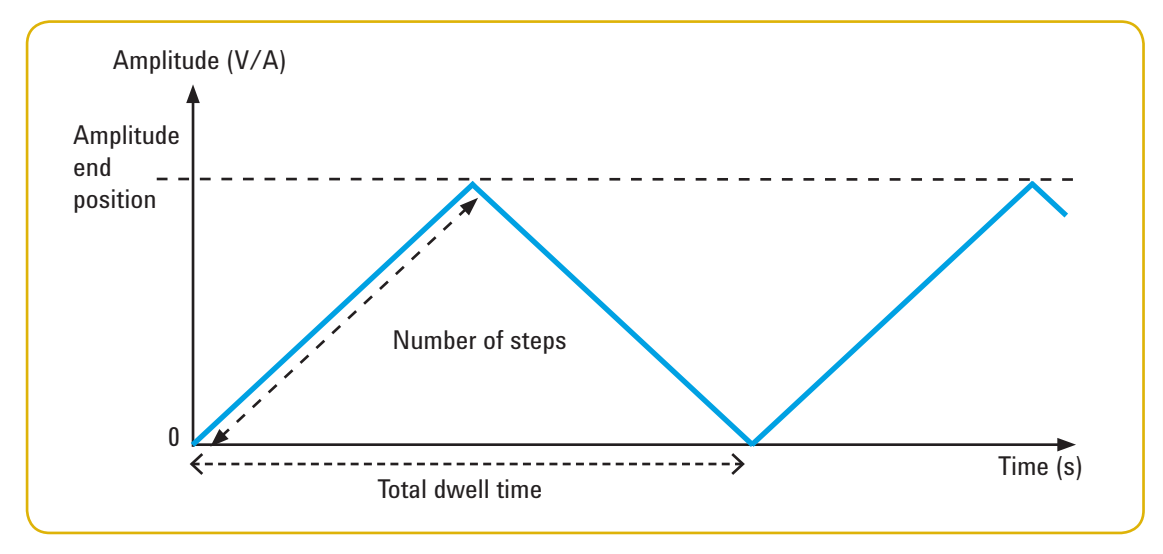

Figure 1. Ramp function

The amplitude end position essentially refer to the maximum level of voltage/current of the signal. A higher number of steps provide a more linear ramp signal. This however will result in an increase of total dwell time. A lower number of steps will result in a shorter total dwell time and a more stepped ramp signal.

## What are Ramp and Scan? (continued)

### **Scan Signal**

A typical scan signal length is based on the following parameters:

- · The amplitude end position,
- · The number of steps required to reach the amplitude end position, and
- · The dwell time length for each step

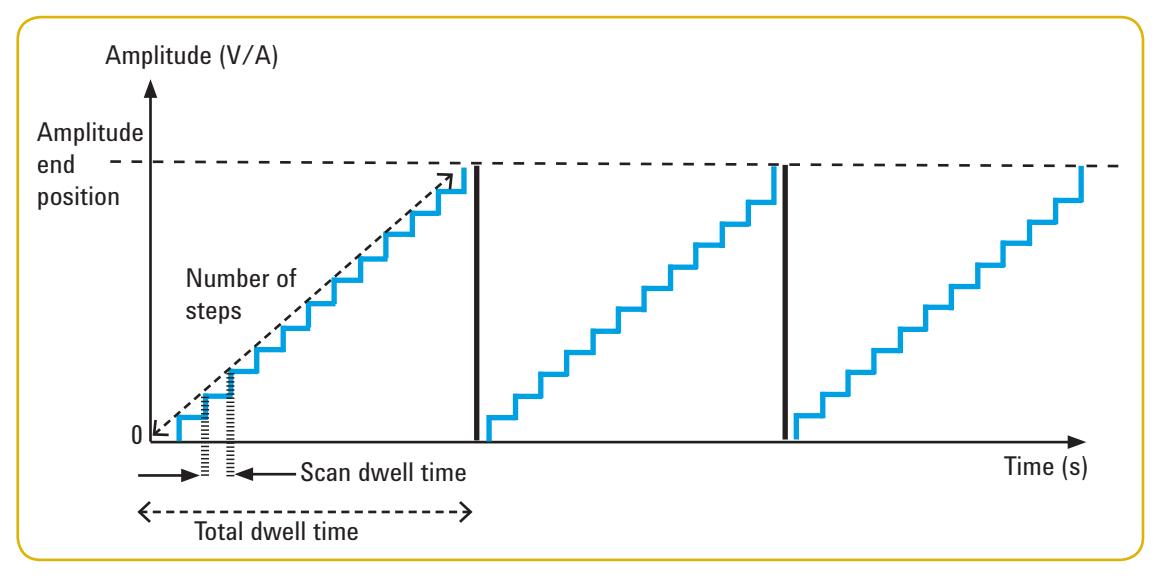

Figure 2. Scan function

The total dwell time of a scan signal will increase with respect to the number of steps and the scan dwell time per step selected, as shown in Figure 2. The scan dwell time is defined as the length of time the scan signal will dwell in the present step before incrementing to the next step.

# **Application**

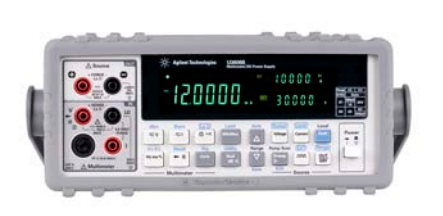

The U3606B is a two-in-one multimeter |DC power supply instrument. It can perform both multimeter and DC power supply applications simultaneously or work as a standalone 5½-digits DMM or a 30-W dual range DC power supply. This hybrid instrument provides efficient, affordable testing while saving space on the bench or in a rack.

Applications such as diode testing and DC-to-DC converter testing will need both DMM and DC power supply. Now with U3606B, users no longer need to have two instruments to complete the task. The Agilent U3606B simplifies the testing setup and also reduces cost and test space.

# **Ramp Function**

### **DC Motor Reliability Testing**

Let's take a look at how the ramp signal function can be used to perform DC motor monitoring or reliability testing. In this discussion, a 24 V DC motor is used. The U3606B source meter can provide a linear ramp signal from 0 V to 24 V to the motor as shown in Figure 3 below. This helps you to monitor the behavior of the motor characteristics while the voltage changes.

The ramp signal can be ideal for a variety of motor tests, including ramp test, Rotations Per Minute (RPM) test, efficiency, or motor noise test. The ramp signal parameters can be easily configured by using the utility menu from the front panel or Standard Commands for Programmable Instruments (SCPI) programming. The total dwell time to reach to the amplitude end position, 24 V in this case, depends on how many steps you set, as shown in Figure 4. A higher number of steps will result in a more linear ramp signal. This, however, will result in an increase in the total dwell time.

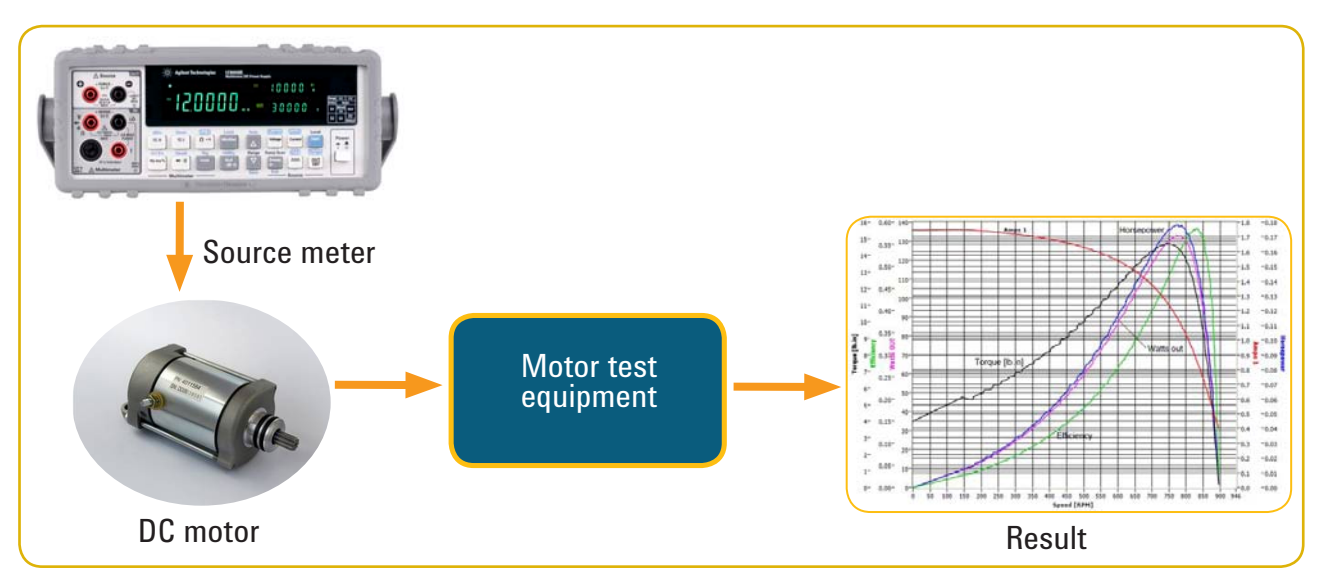

Figure 3. Typical DC motor reliability testing flow

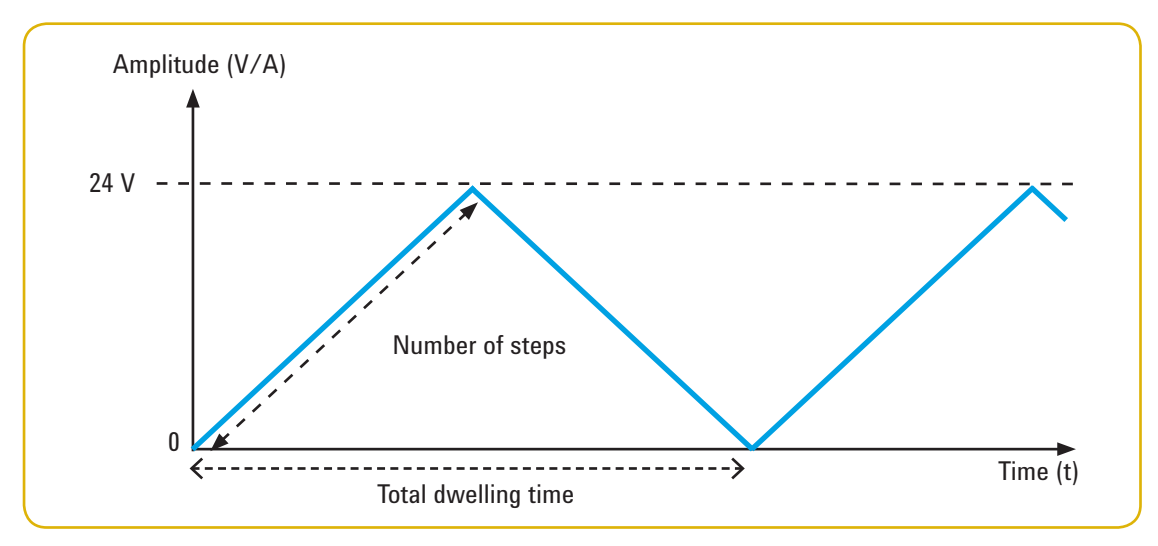

Figure 4. Ramp signal for motor testing

# How to Configure a Ramp Signal Parameter via the Front Panel?

### Procedures

In order to configure a ramp signal parameter via front panel method, follow the procedure in Figure 5.

| Table 1. Ramp signal parameters                                                                                                    |                                                                                                    |                           |           |           |            |          |  |
|----------------------------------------------------------------------------------------------------|----------------------------------------------------------------------------------------------------|---------------------------|-----------|-----------|------------|----------|--|
| Ramp signal                                                                                                    |                                                                                                    | Output                    |           |           |            |          |  |
| Items                                                                                                    | Со                                                                                                    | Constant Voltage Constant |           |           | stant Curr | Current  |  |
| Range                                                                                                    | S1                                                                                                    | S2                        | S2        | S1        | S1         | S2       |  |
| Amplitude end position <sup>[1]</sup>                                                                                                    | 31.500 V                                                                                                    | 8.400 V                   | 1050.0 mV | 105.00 mA | 1.0500 A   | 3.1500 A |  |
| Number of steps                                                                                                    |                                                                                                    | 1 step to 10,000 steps    |           |           |            |          |  |
| Dwell time                                                                                                    | Fastest of the instrument output capability                                                                                                    |                           |           |           |            |          |  |
| 1 To access the utility menu, press <b>Shift</b> > <b>Utility</b> .                                                                                                    |                                                                                                    |                           |           |           |            |          |  |
| 2 The first utility menu item (Error) will be shown in the upper secondary display.                                                                                     |                                                                                                    |                           |           |           |            |          |  |
| Press ◀ or ▷ until the menu item "rAMP" is shown in the upper secondary display.                                                                                        |                                                                                                    |                           |           |           |            |          |  |
| 4 Press <b>Voltage</b> or <b>Current</b> if you wish to configure the ramp signal parameters for CV or CC output. (The CV or CC annunciator illuminates when selected.) |                                                                                                    |                           |           |           |            |          |  |
| 5 Select an appropramp signal amp                                                                                                    | Select an appropriate output range by pressing <b>Shift</b> > <b>Range</b> . The ramp signal amplitude end position is limited by the range selected. |                           |           |           |            |          |  |

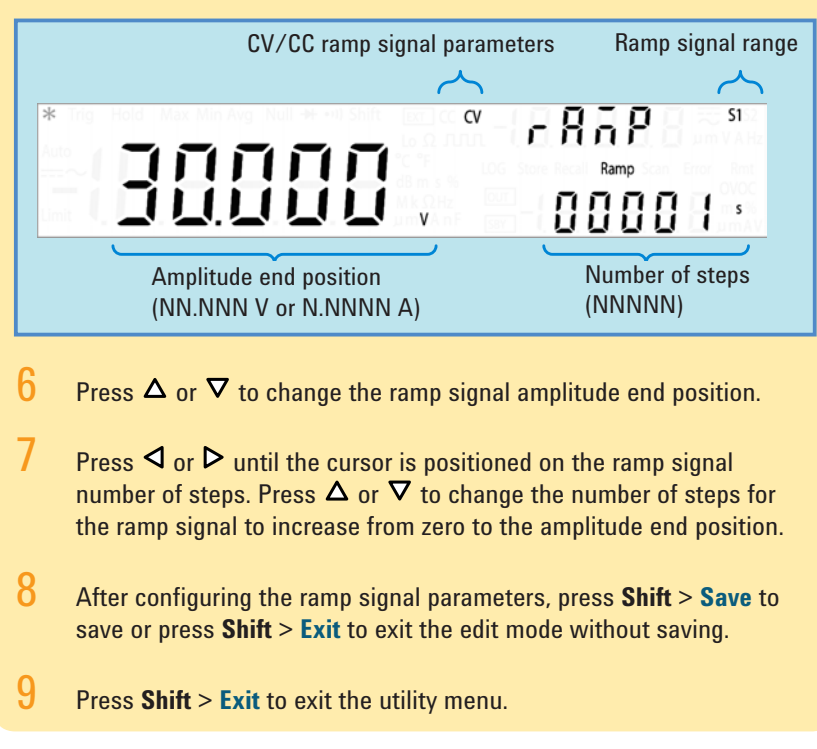

(The S1 or S2 annunciator illuminates when selected.)

Figure 5. Procedure to configure ramp signal

[1] The ramp output start position is fixed at 0 (V or A) by default.

# **Scan Function**

### **Relay Testing**

In product development, reliability testing is one of the key tasks that must be performed to ensure that the product meets the quality requirements. With the two-in-one multimeter | DC power supply capability, the relay electrical test can be easily performed by using the U3606B scan function and the continuity test with the source meter feature, using just one instrument.

You can use the scan function to generate a signal similar to a square waveform with a 50% duty cycle (0 V and 12 V) for a 12 V relay and perform the continuity test. This scan signal consist of two steps: 0 V and 12 V. When 0 V is provided, the relay is in idle mode and the U3606B source meter front panel shows the "OPE.n" reading. When the signal reaches 12 V the coil inside the relay will generate a small magnetic field and cause the switch to close, and the U3606B will beep and show the  $\Omega$  reading. Please refer to Figure 6 for the test setup connection.

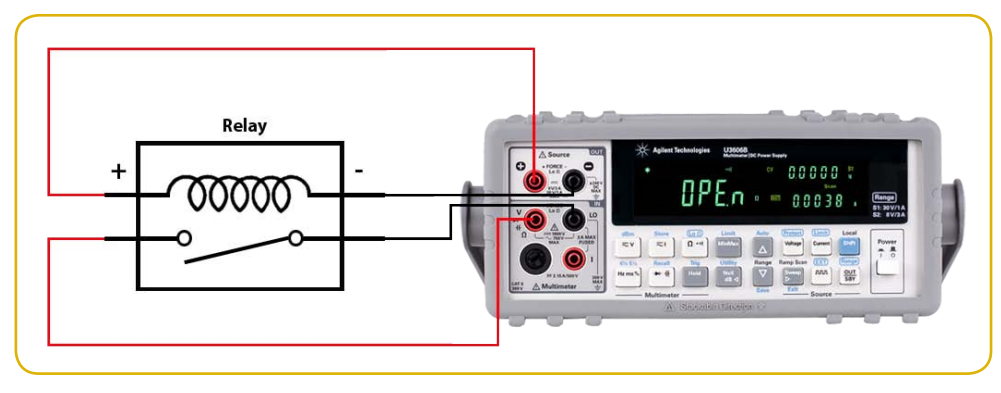

Figure 6. Relay testing

### How to Configure a Scan Signal Parameter via the Front Panel?

#### **Procedures**

In order to configure a scan signal parameter via the front panel method, follow the procedure in Figure 7.

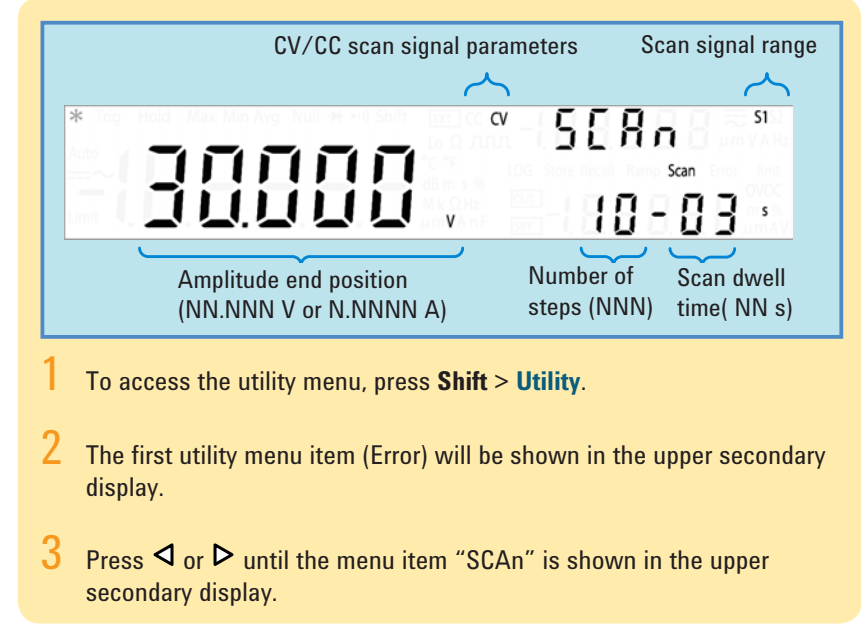

Figure 7. Procedure to configure scan signal

# How to Configure a Scan Signal Parameter via the Front Panel? (continued)

4

### Power On/Off Testing

Another similar application that is ideal for the scan function is to perform the device power on/off test for product reliability. Connect your device to the U3606B source multimeter and generate a scan signal with one step 0 V and a high voltage stage to turn on the device. The signal will look like a clock signal in the form of a square wave with a 50% duty cycle. With this built-in scanning capability, the device reliability test can be carried out easily in just a few steps and without performing any programming. This also simplifies your test setup and lowers your setup cost.

For those who need to control and take preset measurement with a PC, the built-in USB 2.0 interface and GPIB interface provide easy and robust connection between the PC and the U3606B Multimeter | DC Power Supply. The USB and GPIB interfaces work seamlessly with Agilent Connectivity software and can be controlled remotely via standard industry SCPI. Press **Voltage** or **Current** if you wish to configure the scan signal parameters for CV or CC output. (The CV or CC annunciator illuminates respectively when selected.)

Select an appropriate output range by pressing Shift > Range. The scan signal amplitude end position is limited by the range selected. (The S1 or S2 annunciator illuminates respectively when selected.)

#### Table 2. Scan signal parameters

| Scan signal                           | Output                 |         |           |                  |          |          |
|---------------------------------------|------------------------|---------|-----------|------------------|----------|----------|
| ltems                                 | Constant Voltage       |         |           | Constant Current |          |          |
| Range                                 | S1                     | S2      | S2        | S1               | S1       | S2       |
| Amplitude end position <sup>[1]</sup> | 31.500 V               | 8.400 V | 1050.0 mV | 105.00 mA        | 1.0500 A | 3.1500 A |
| Number of steps                       | 1 step to 100 steps    |         |           |                  |          |          |
| Dwelling time                         | 1 second to 99 seconds |         |           |                  |          |          |

- 6 Press  $\Delta$  or  $\nabla$  to change the scan signal amplitude end position.
- 7 Press < or <a> until the cursor is positioned on the scan signal number of steps. Press <a> or </a> to change the number of steps for the scan signal to increment from zero to the amplitude end position.
- 8 Press ⊲ or ▷ until the cursor is positioned on the scan signal dwell time. Press △ or ▽ to change the scan signal dwelling time. In this case, the dwell time is set to 2s.
- 9 After configuring the scan signal parameters, press Shift > Save to save or press Shift > Exit to exit the edit mode without saving.
- Press **Shift** > **Exit** to exit the utility menu.

Figure 7. Procedure to configure scan signal

<sup>[1]</sup> The scan output start position is fixed at 0 (V or A) by default.

As described in this application note, the Agilent U3606B Multimeter | DC Power Supply is a remarkable tool that combines both DC digital multimeter and DC power supply. The built-in ramp and scan functions provide an easy way to access sweep signals for device monitoring tests, and is especially well suited for device reliability or device characterization testing. The two-in-one instrumentation concept provides simpler cable connectivity, and more efficient use of work space. The measurement is made by using the sweep signal methods, as shown above.

# Conclusion

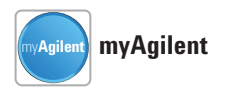

#### www.agilent.com/find/myagilent

A personalized view into the information most relevant to you.

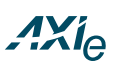

#### www.axiestandard.org

AdvancedTCA® Extensions for Instrumentation and Test (AXIe) is an open standard that extends the AdvancedTCA for general purpose and semiconductor test. Agilent is a founding member of the AXIe consortium.

# LXI

### www.lxistandard.org

LAN eXtensions for Instruments puts the power of Ethernet and the Web inside your test systems. Agilent is a founding member of the LXI consortium.

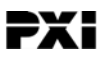

#### www.pxisa.org

PCI eXtensions for Instrumentation (PXI) modular instrumentation delivers a rugged, PC-based high-performance measurement and automation system.

### **Agilent Channel Partners**

#### www.agilent.com/find/channelpartners

Get the best of both worlds: Agilent's measurement expertise and product breadth, combined with channel partner convenience.

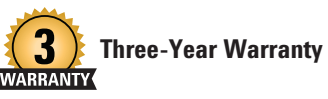

www.agilent.com/find/ThreeYearWarranty Agilent's combination of product reliability and three-year warranty coverage is another way we help you achieve your business goals: increased confidence in uptime, reduced cost of ownership and greater convenience.

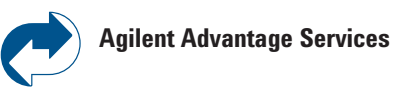

www.agilent.com/find/AdvantageServices Accurate measurements throughout the life of your instruments.

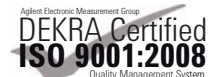

www.agilent.com/quality

### www.agilent.com www.agilent.com/find/U3606B

For more information on Agilent Technologies' products, applications or services, please contact your local Agilent office. The complete list is available at:

www.agilent.com/find/contactus

#### Americas

| 877) 894 4414 |
|---------------|
| 11) 4197 3600 |
| 1800 5064 800 |
| 800) 829 4444 |
|               |

### Asia Pacific

| Australia          | 1 800 629 485  |
|--------------------|----------------|
| China              | 800 810 0189   |
| Hong Kong          | 800 938 693    |
| India              | 1 800 112 929  |
| Japan              | 0120 (421) 345 |
| Korea              | 080 769 0800   |
| Malaysia           | 1 800 888 848  |
| Singapore          | 1 800 375 8100 |
| Taiwan             | 0800 047 866   |
| Other AP Countries | (65) 375 8100  |

### **Europe & Middle East**

| Belgium        | 32 (0) 2 404 93 40   |
|----------------|----------------------|
| Denmark        | 45 45 80 12 15       |
| Finland        | 358 (0) 10 855 2100  |
| France         | 0825 010 700*        |
|                | *0.125 €/minute      |
| Germany        | 49 (0) 7031 464 6333 |
| Ireland        | 1890 924 204         |
| Israel         | 972-3-9288-504/544   |
| Italy          | 39 02 92 60 8484     |
| Netherlands    | 31 (0) 20 547 2111   |
| Spain          | 34 (91) 631 3300     |
| Sweden         | 0200-88 22 55        |
| United Kingdom | 44 (0) 118 927 6201  |
|                |                      |

For other unlisted countries: www.agilent.com/find/contactus (BP-3-1-13)

Product specifications and descriptions in this document subject to change without notice.

© Agilent Technologies, Inc. 2009, 2013 Published in USA, August 20, 2013 5990-4579EN

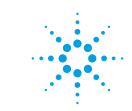

# **Agilent Technologies**